## TUTORIAL

# PER L'ATTIVAZIONE DELL'ACCOUNT GSUITE

# DA DISPOSITIVO MOBILE: CELLULARE O TABLET

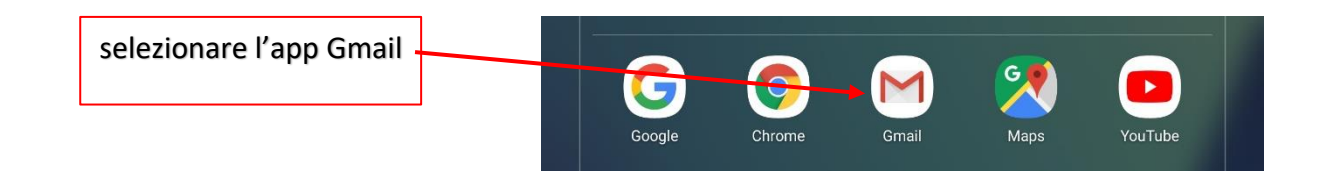

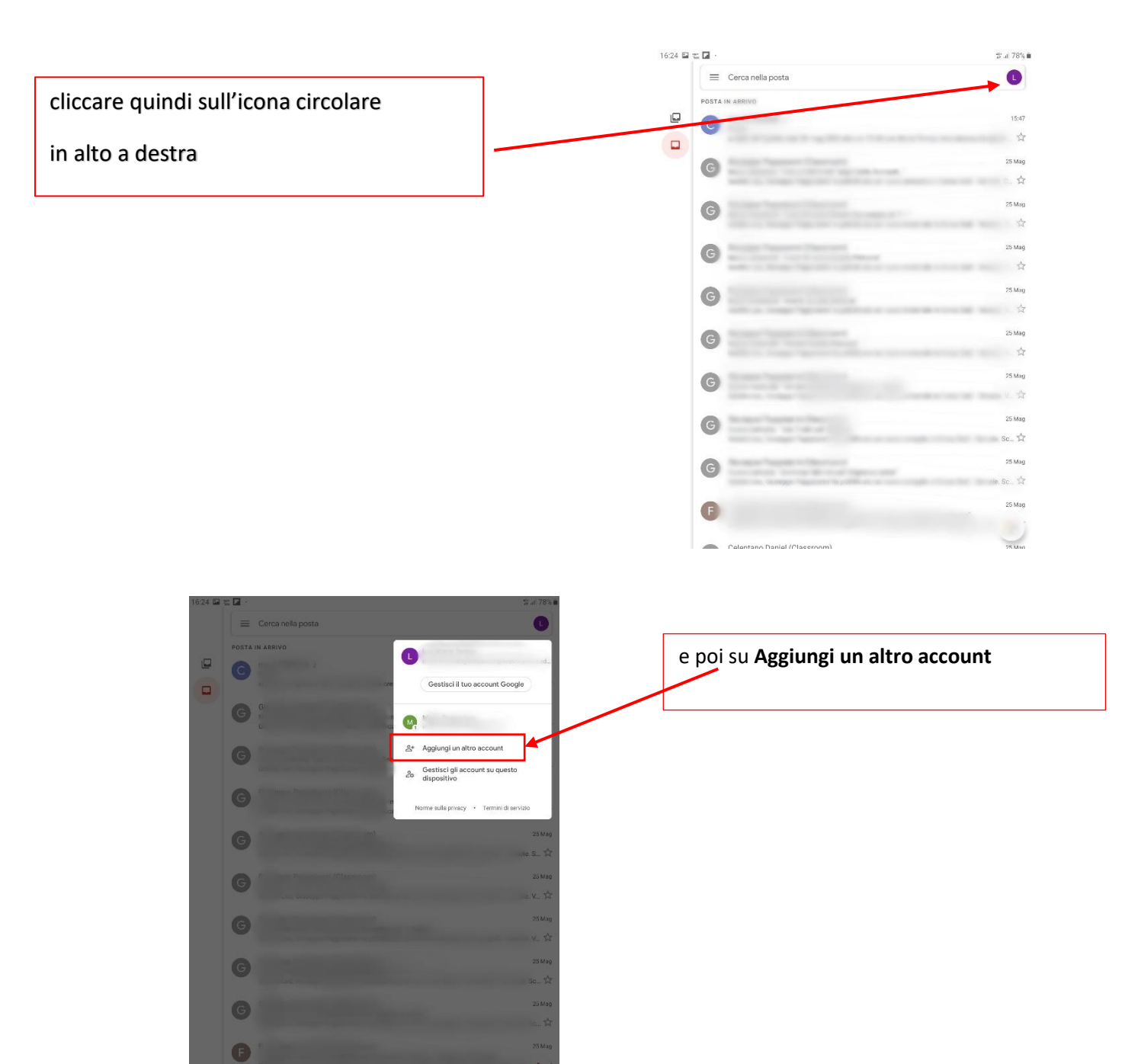

scegli **Google** nella schermata successiva

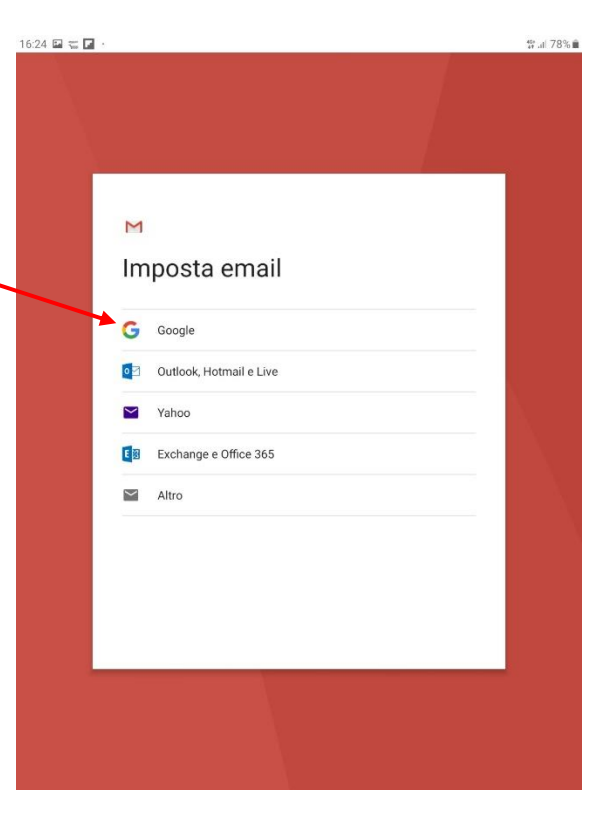

| 16:25 🖬 🕿 🖪                     |                                                                                                    | \$\$ al 78% ∎               |                                                                                                    |
|---------------------------------|----------------------------------------------------------------------------------------------------|-----------------------------|----------------------------------------------------------------------------------------------------|
|                                 | Google<br>Accedi<br>Utilizza il tuo Account Google, Ulteriori informazioni<br>I<br>Indirizzo emailo<br>Non ricordi l'indirizzo emailo<br>Crea un account |                             | digita l'indirizzo email fornito dalla scuola, nel formato<br>nome.cognome@istitutocomprensivovernole.edu.it<br>Poi clicca su <b>avanti</b> |
| (¯t)<br>1 -<br>q<br>a<br>€trl ! | 0 P Q T V V   2° 3° 4 ' 5 % 6 ' 7 % 8 ' 9 (' 0 )   w e r t y u i 0 p   s d f g h j k l   z x c v b n m , -    #1 @ rt ; .com 4                           | ···<br>Del<br>≪<br>Vai<br>♦ |                                                                                                    |

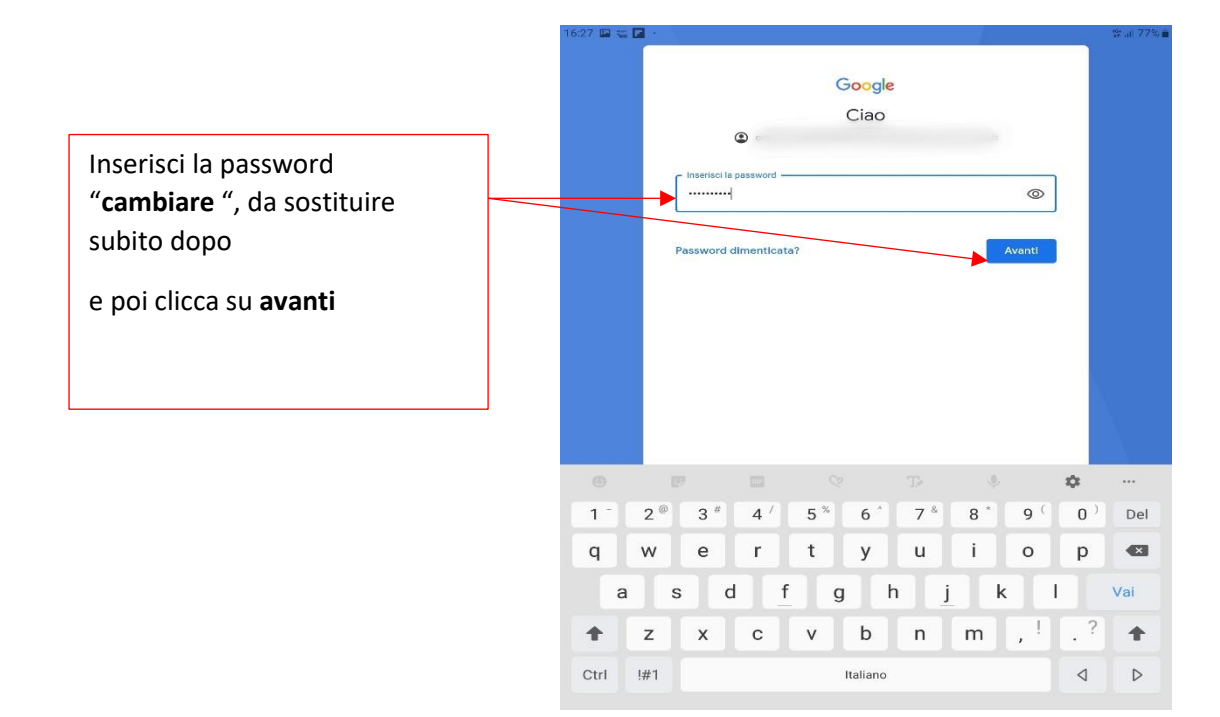

Leggi e accetta l'informativa privacy di Google.

#### \$ **6** 7.4

support.google.com/accounts/answer/181692) oppure leggendo le norme sulla privacy della tua organizzazione, se disponibili. Puoi decidere di tenere un account separato per l'utilizzo personale dei servizi Google, incluso il servizio email. Se hai diversi Account Coogle, puoi segliere l'account de utilizzare con i servizi Google e spostarti da uno all'attro (https:// www.google.com/safetycenter/vereyone/start/ accounts/) quando vuoi. Il nome utente e la foto del profilo possono alutarti a capire se stai utilizzando o meno faccount desiderato.

Se la tua organizzazione ti dia accesso ai servizi principali di G Suite (https://www.google.com/apps/ intl/en/terms/user\_features.html), il tuo utilizzo di tali servizi è regolato dai contratto G Suite dell'organizzazione. Tutti gli altri servizi di Google attivati dall'amministratore ('Servizi aggiuntivi') sono a tua disposizione ai sensi del **Termini di servizio** (https://accounts.google.com/TOS) e delle **Norme** sulla privacy di Google (https://www.google.com/ policles/privacy/. Alcuni Servizi aggiuntivi potrebbero essere regolati anche da termini specifici del servizio (https://support.google.com/a/answer/181865). Il tuo utilizzo dei servizi a cui l'amministratore ti autorizza ad accedere costituisce l'accettazione dei termini specifici dei servizi applicabili.

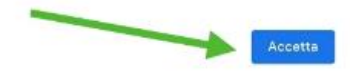

Cambia la password con una di tua scelta, cercando di rispettare alcune regole (una maiuscola, poi minuscole e qualche numero, almeno 8 caratteri).

### Conferma e poi clicca su Avanti

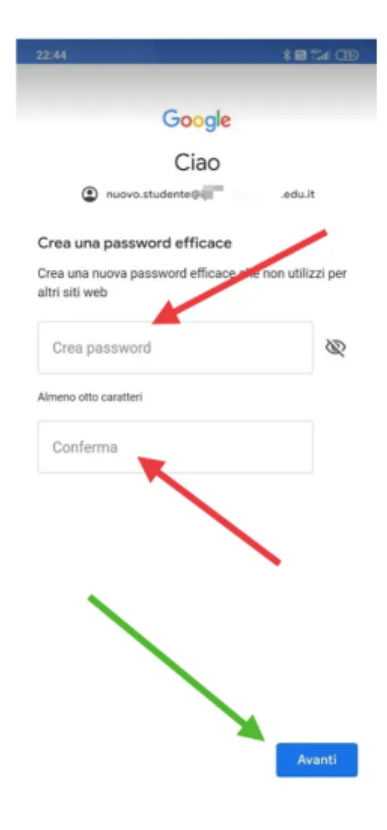

. Infine verrai reindirizzato alla tua casella di posta su Gmail e potrai iniziare ad usare l'account.

Nota che, a differenza del PC, da dispositivo mobile dovrai scaricare le app che desideri usare (ad es. Classroom, Meet, Drive, ecc.), ma quando le aprirai troverai già l'account che hai attivato e dovrai solo selezionarlo.

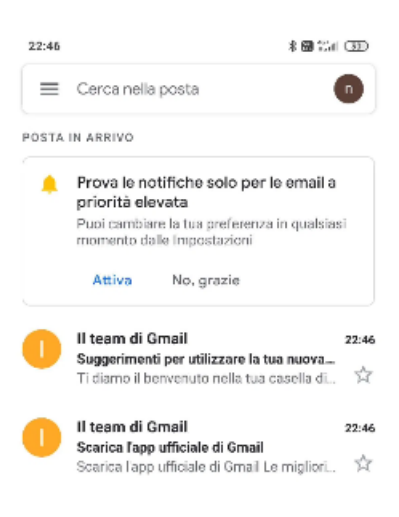

# da Pc

Aprite una pagina del browser e andate su Gmail. Se non avete account Google personali, cliccate su Accedi:

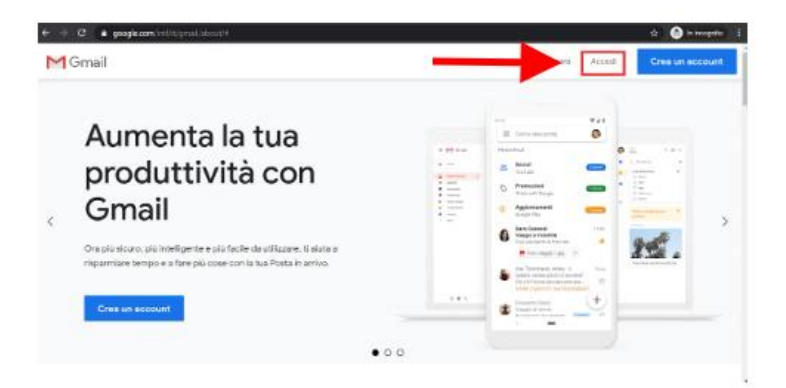

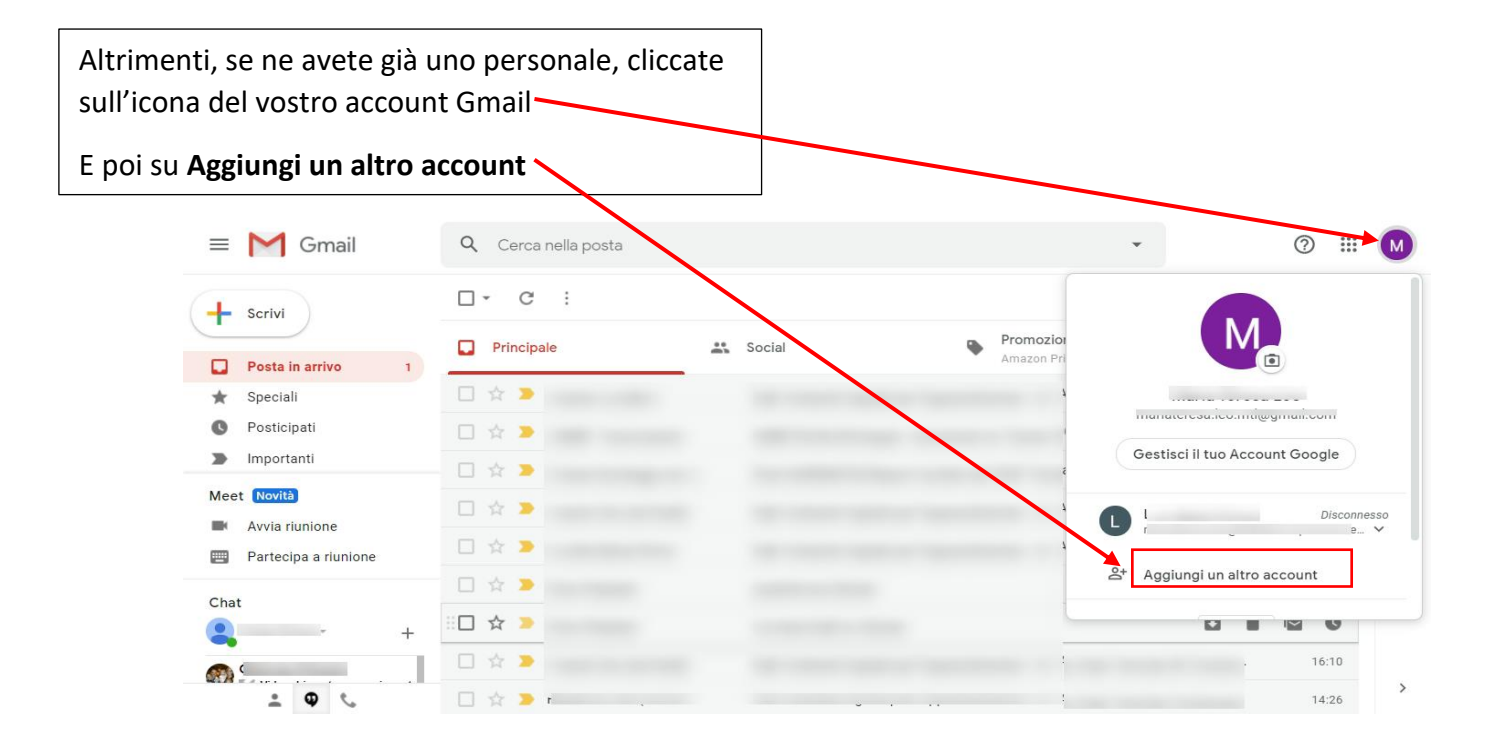

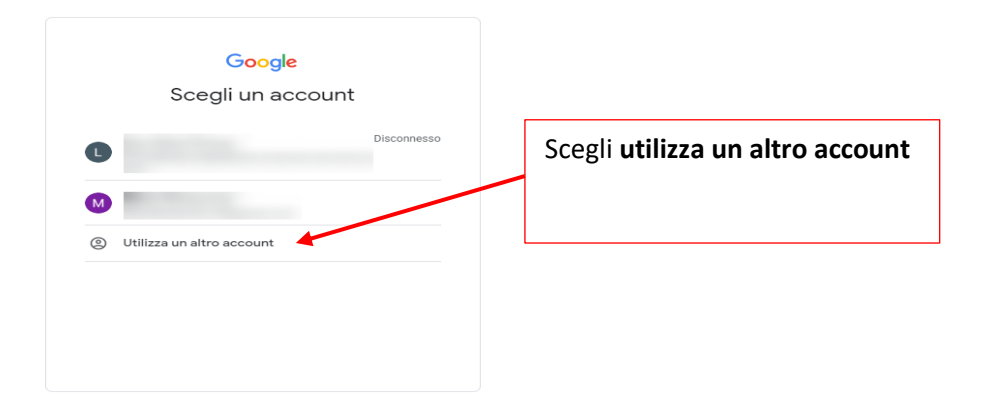

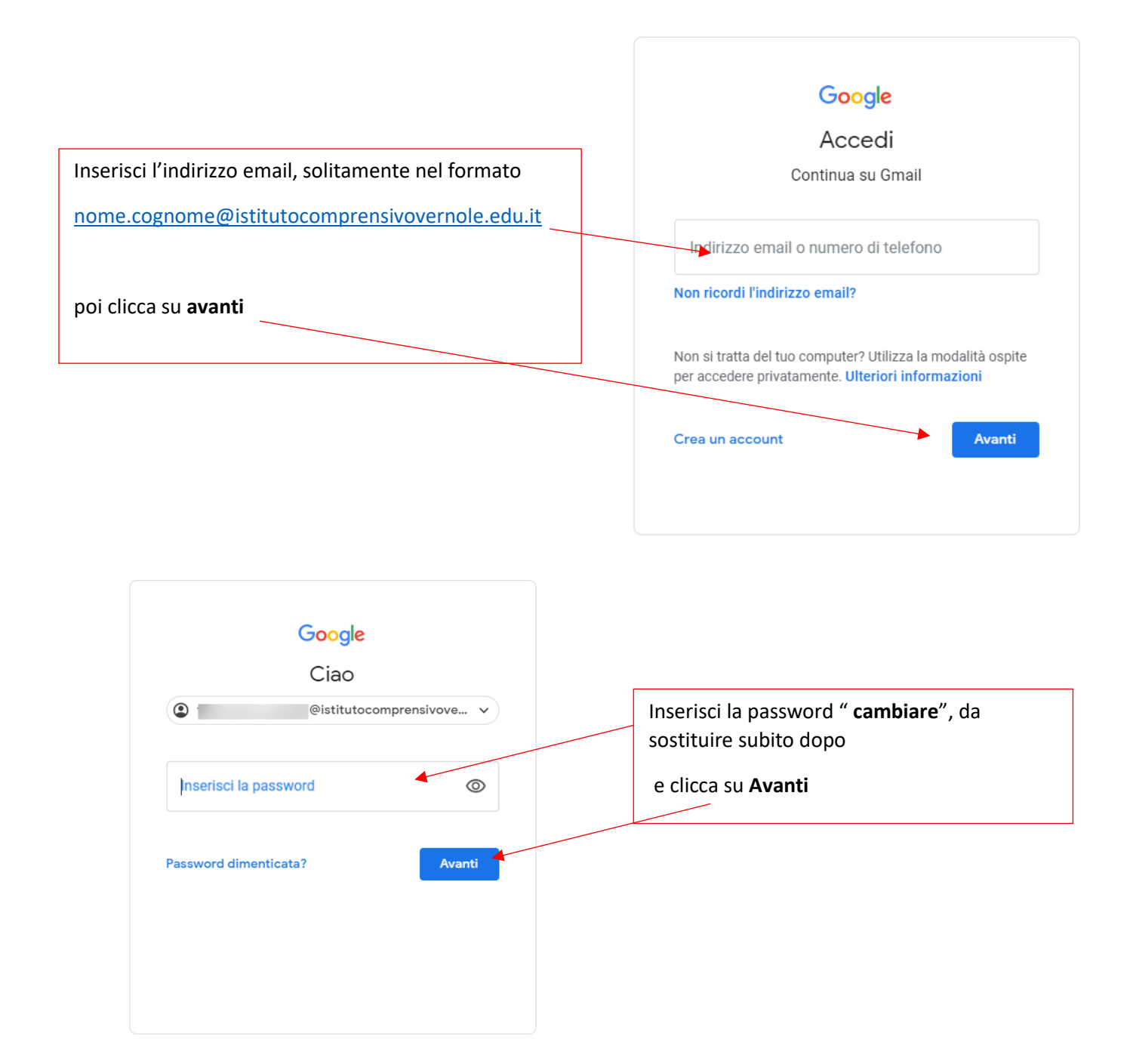

## Google

#### Benvenuto nel tuo nuovo account

Benvenuto nel tuo nuovo account: francesco.paladini@istitutocomprensivovernole edu it. L'account è compatibile con tanti servizi Google, ma è il tuo amministratore di istitutocomprensivovernole edu it che decide a quali servizi puoi accedere. Per suggerimenti sull'utilizzo del tuo nuovo account, visita il Centro assistenza di Google.

Quando utilizzi servizi Google, il tuo amministratore di dominio ha accesso ai dati del tuo account francesco paladini@isititutocomprensivovernole edu it, inclusi i dati memorizzati sull'account nei servizi Google. Puoi avere ulteriori informazioni qui oppure leggendo le norme sulla privacy della tua organizzazione, se esistono. Puoi scegliere di tenere un account separato per l'utilizzo personale di qualsiasi servizio Google, incluso il servizio email. Se hai vari Account Google, puoi gestire l'account che utilizzi con i servizi Google e passare da un account all'altro quando vuoi. Il tuo nome utente e l'immagine del profilo ti consentono di verificare di avere scelto l'account desiderato.

Se la tua organizzazione ti dà accesso ai servizi principali di G Suite, il tuo utilizzo di tali servizi è regolato dal contratto G Suite dell'organizzazione. Tutti gli altri servizi di Google attivati dall'amministratore ("Servizi aggiuntivi") sono a tua disposizione ai sensi dei Termini di servizio e delle Norme sulla privazy di Google. Alcuni Servizi aggiunti potrebbero essere regolati anche da termini specifici del servizio. Il tuo utilizzo dei servizi a cui l'amministratore ti autorizza ad accedere costituisce l'accettazione dei termini specifici dei servizi applicabili.

Fai clic su "Accetto" di seguito per indicare di aver compreso la descrizione del funzionamento del tuo account francesco paladini@istitutocomprensivovernole.edu.it, nonché di accettare i Termini di servizio di Google e le Norme sulla privacy di Google.

Accetta

Accetta l'accordo

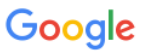

### Cambia la password di @istitutocomprensivovernole.edu.it

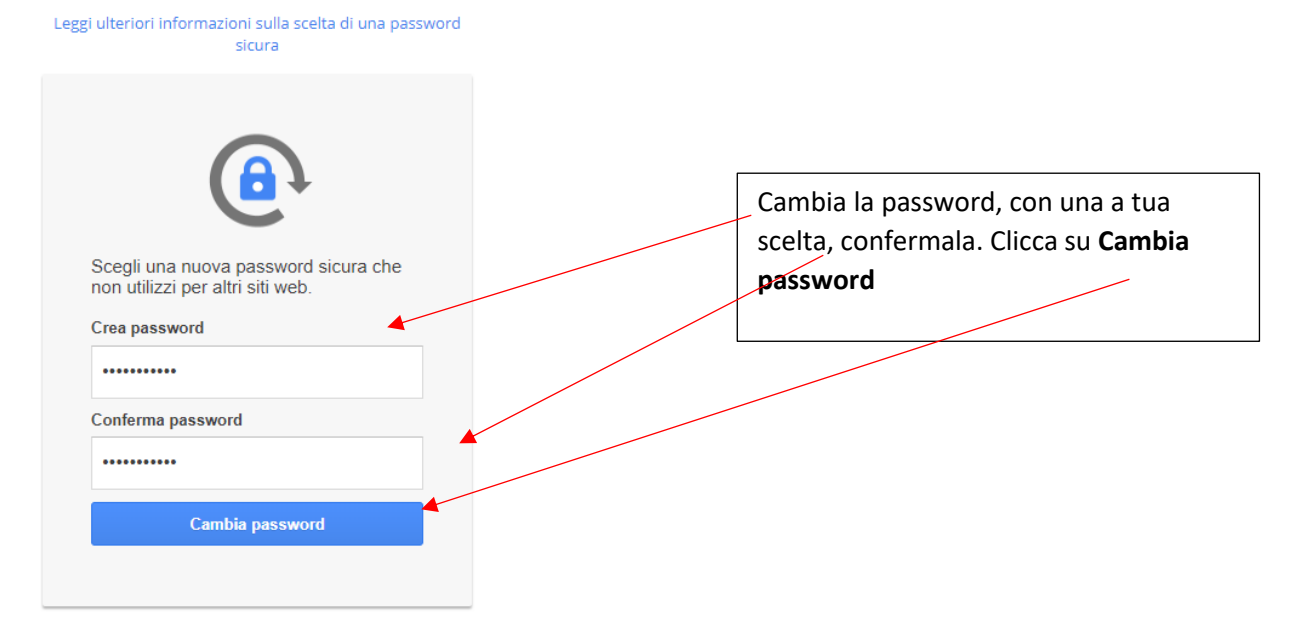

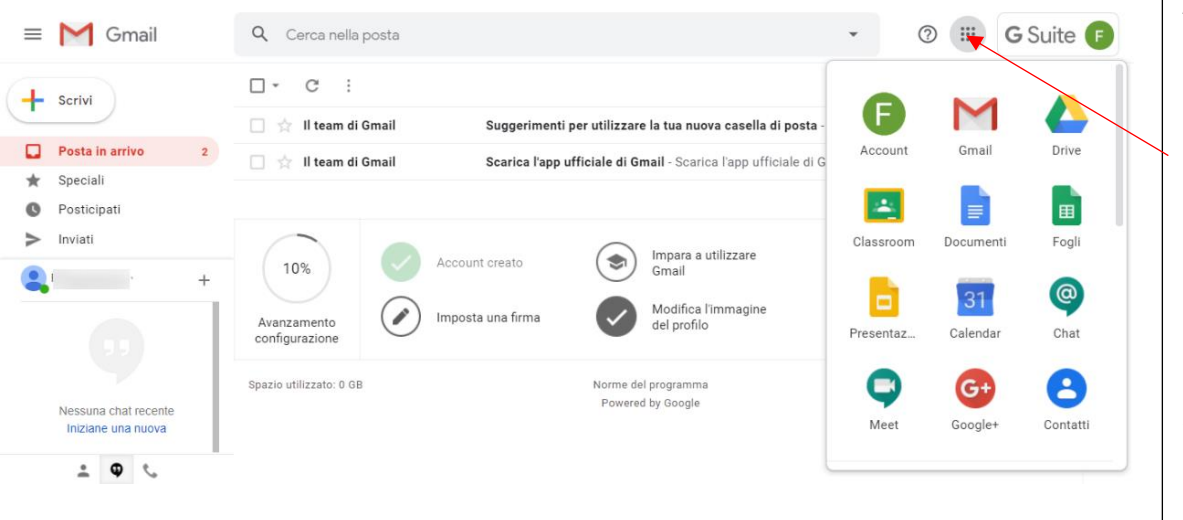

Adesso che avete accesso alla vostra email, potete accedere alle varie app offerte da Gsuite, cliccando sul pulsante

delle app

È consigliato entrare sempre in Gmail prima in modo da evitare conflitti con l'account personale quando aprite le app